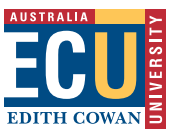

## Setting up Sonia from Scratch

Enter data on agencies and contacts.

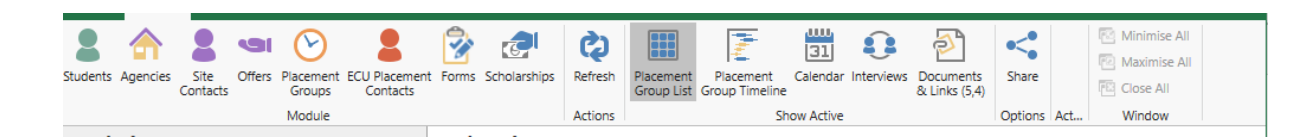

- Click on the agencies section
- To add a new site click on New (top left)
- Complete the relevant information on the details page
- Click save.

To add the contact for the site:

- Click on the purple coat
- Click on the green +
- A new window will open
- Click New
- Add the relevant information and save.
- Close this window.
- The contact will now show up under the site.
- To expand the details click the + next to the person's name.
- If this person is the main contact under roles and permissions select:
- Primary Contact: this means students don't see the info.
- Student Contact: will be the person the student needs to contact in the first instance.
- One person can be both or can have separate roles.

## If applicable, enter data on ECU supervisors.

| Students Agencies | Site Offers | Placement ECU<br>Groups | U Placement<br>Contacts | Forms | <b>Scholarships</b> | Refresh | Placement<br>Group List | Placement<br>Group Timeline | 31<br>Calendar | Interviews | Documents<br>& Links (5,4) | Share   |     | Minimise All<br>Maximise All<br>Close All |  |
|-------------------|-------------|-------------------------|-------------------------|-------|---------------------|---------|-------------------------|-----------------------------|----------------|------------|----------------------------|---------|-----|-------------------------------------------|--|
|                   | Module      |                         |                         |       |                     | Actions | Show Active             |                             |                |            |                            | Options | Act | Window                                    |  |
|                   |             |                         |                         |       |                     |         |                         |                             |                |            |                            |         |     |                                           |  |

- Click on the red coat section these are supervisors who are within or are employed by the University.
- To add a new contact click New.
- Complete the information and save.
- For them to have access to SONIA you can enter their ECU user name by clicking the pencil.

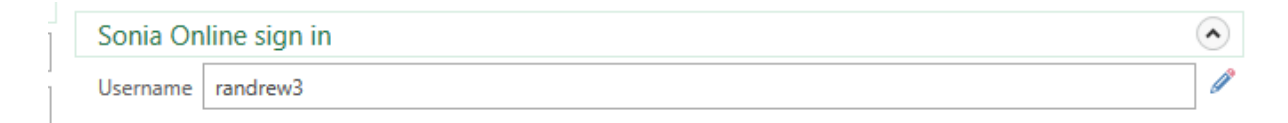

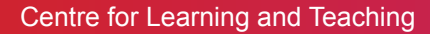

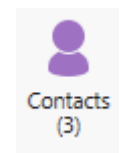